# Haramaya University Research Grant Application Guide Line

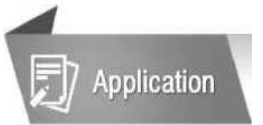

#### **Online Application**

- All documents must be submitted through our online application system
- The application link is noticed on HU research office website (grant.haramaya.edu)

#### Please follow the Instructions carefully.

1. Prepare your proposal based on HU Research Grant proposal template (see from <a href="http://researchaffairs.haramaya.edu.et/?p=4930">http://researchaffairs.haramaya.edu.et/?p=4930</a>)

- 2. Go to grant.haramaya.edu to register, then click to sign up link on the page
- 3. Login to the system using ID number and Password

4. Click on Apply for Research Grant link then select Regular Research Grant then fill the required information carefully following the instruction then click the submit button. After that click the Next button to add co-investigators and involved students if any.

5. Finally download the application summery.

### Step 1: Sign Up to the system

|                                              | Research Grant Management System                              |
|----------------------------------------------|---------------------------------------------------------------|
| TRGMS # Home Apply For Research Grant Sign I | Jp Login Postgraduate Research •                              |
| Search Q                                     | Please fill the following field to complete your registration |
| Apply For Research Grant                     | First Name                                                    |
| Postgraduate Research                        | Last Name                                                     |
|                                              | ID number                                                     |
|                                              | Password Password                                             |
| Step 2: Login                                |                                                               |
| TRGMS # Home Apply For Research Grant Sign I | Jp Login Postgraduate Research ▼                              |
| Search Q                                     | Please Sign In                                                |
| Apply For Research Grant                     | ID Number                                                     |
| Postgraduate Research <                      | Password                                                      |
|                                              | Login                                                         |
|                                              | Forgot Password ? Not Registered ?                            |

# Haramaya University Research Grant Application Guide Line

**Step 3: Fill the application Form** 

| Home Apply for R            | esearch Grant 🔻 | Track Projects                                                                                          | Agreement - | Message        | Notifications    | 🛓 User Profile 🔻 | Logout    |  |
|-----------------------------|-----------------|----------------------------------------------------------------------------------------------------|-------------|----------------|------------------|------------------|-----------|--|
| And the Brown bound         |                 |                                                                                                    | Regular Res | search Grant A | Application Form |                  |           |  |
| Apply for Research Grant *  | Please          | Please put brief summery of your research in the following boxes to the maximum of the word limit indic |             |                |                  |                  | as in the |  |
| Regular Research Grant      |                 | specific sections and attach the main document down.                                                    |             |                |                  |                  |           |  |
| Women's Research Grant      |                 |                                                                                                    |             |                |                  |                  |           |  |
| Innovative Research Grant   |                 | Project Title*                                                                                          | Proj        | Project Title  |                  |                  |           |  |
| Knowledge Transfer Research |                 | Start Date*                                                                                             |             | mm/dd/yyyy     |                  |                  |           |  |
| Grant                       |                 | otar buto                                                                                               | (month)     | /date/year)    |                  |                  |           |  |

## Step 4: To Add involved co-investigators

| Apply for Research Grant < | Add Co-investigators into your grant application                                                                                                |                                   |             |                               |                 |  |  |
|----------------------------|----------------------------------------------------------------------------------------------------|-----------------------------------|-------------|-------------------------------|-----------------|--|--|
| Register as Reviewer       | Please use the project id below to add co-investigators                                                                                         |                                   |             |                               |                 |  |  |
| Manage Co-investigators    |                                                                                                    |                                   |             |                               | No of involved  |  |  |
| Track Projects             | Project ID                                                                                                    | Project Title                     | Theme       | Sub Theme                     | Investigator(s) |  |  |
| Agreement <                | HURG_2018_01_01_26                                                                                                    | kjk                               | Theme_I_PES | Animal Production &<br>Health | 1               |  |  |
| Progress Report            | - You can insert project                                                                                                    | t and respective co-inv ids' here |             |                               |                 |  |  |
| Submit Final Report        | Project ID                                                                                                    | Project ID                        |             |                               |                 |  |  |
|                            | Co-Investigator ID Co-Investigator ID click here to save and add other co-investigator if any click here to add involved students if any Submit |                                   |             |                               |                 |  |  |

## **Step 5: Entering project code to download the application information**

| TRGMS & Home Apply for Res | search Grant 🔻 Track Projects Agreement 🔻 🕿 Message 🌲 Notifications 🎴 User Profile 👻 Logout |
|----------------------------|---------------------------------------------------------------------------------------------|
| Apply for Research Grant   | Enter your project code to download the application summary                                 |
| Register as Reviewer       | Enter project code here                                                                     |
| Manage Co-investigators    | Project Code HUBG 2018 03 01 87                                                             |
| Track Projects             |                                                                                             |
| Agreement                  |                                                                                             |

## **Step 6 : Download the application Information**

| Home # Home              | Apply for Res | search Grant 🕶 | Track Projects       | Agreement -    | Message       | Notifications      | 🛓 User Profile 🔻 | Logout |
|--------------------------|---------------|----------------|----------------------|----------------|---------------|--------------------|------------------|--------|
|                          |               |                | Click 1              | the link below | to download y | our application su | ummery           |        |
| Apply for Research Grant | <             |                |                      |                | ,             |                    |                  |        |
| Register as Reviewer     |               | Download       | d in pdf and Excel - |                |               |                    |                  |        |
| Manage Co-investigators  |               | You can D      | ownload in pdf forma | at here:       | ± Download    |                    |                  |        |
| Track Projects           |               |                |                      |                |               |                    |                  |        |

NB: Click the Next button in all process of filling the forms to move to the next page Don't forget your project ID for further process in the future